# 全集成自动化(TIA)

#### 解决方案培训教材

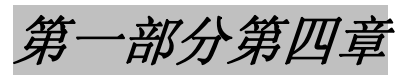

#### CPU 315-2DP 的编程

这个手册由西门子自动化与驱动集团教育合作部(automation and drive technology, Siemens A&D Cooperates with Education)以培训为目的编写。西门子对其内容不做任何形式的保证。

手册的传播或者复制,包括其内容的使用与发表,仅作为公共教育及职业培训之用。

其他情况需要西门子自动化与驱动集团教育合作部的书面许可(Knust 先生, E-Mail:michael.knust@hvr.siemens.de)。违者必究。西门子保留所有权力,包括翻译,以及 专利权、实用新型或外观设计专有权。

感谢 Michael Dziallas Engineering 公司、职业学校的教师们,和其他有关朋友为本手册的编写做出的贡献。

#### 目录:

| 1. | 前言                   | 4  |
|----|----------------------|----|
| 2. | CPU 315-2DP使用的注意事项   | 6  |
| 3. | 如何生成CPU 315-2DP的硬件组态 | 7  |
| 4. | STEP7 程序的编写          | 19 |
| 5. | STEP−7 程序的调试         | 22 |

下列符号代表的含义:

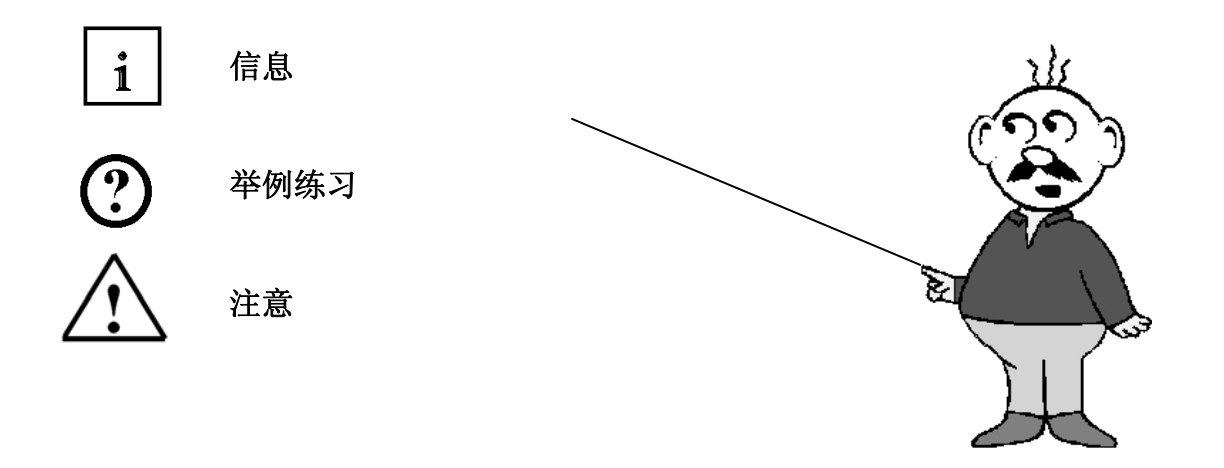

#### 1. 前言

第四部分的内容是配合 STEP 7 的基本编程课程设置的。图示如下:

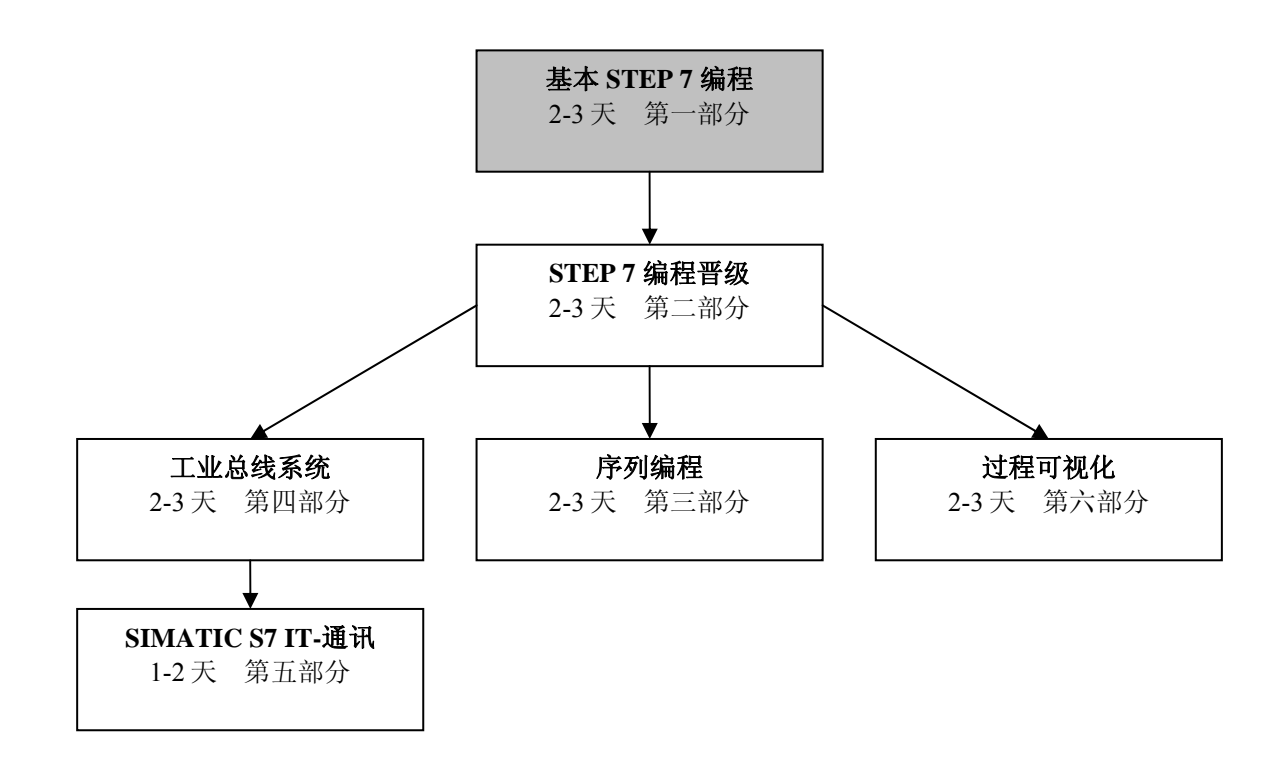

#### 学习目标:

在这一章中,读者应该了解CPU 315-2DP的硬件组态如何生成,STEP 7程序的编写和调试。课程包含了一些基本的步骤,并通过详实的例子来说明这些基本的编程原则。

- STEP 7项目的应用
- CPU 315-2DP 硬件组态的生成
- 编写一个STEP 7程序
- STEP 7程序的调试

#### 基本条件:

为了这部分内容的顺利进行,我们希望读者具备以下的基础知识:

- Windows 95/98/2000/ME/NET的基本操作知识
- 使用STEP 7进行PLC编程的一些基本知识

#### 需要的硬件和软件:

- PC, Windows 95/98/2000/ME/NET的操作系统,以及 最小: 133MHz, 64MB 的RAM, 65MB的空余磁盘空间。
   最佳: 500MHz, 128MB 的 RAM, 65MB 的空余磁盘空间。
- 2 STEP 7 5.x 软件。
- 3 一个PC用MPI接口。
- 4 一个装有CPU 315-2DP的 PLC SIMATIC S7—300, 组态举例:
  - 一电源: PS 307 2A
  - -CPU : CPU 315-2DP
  - 数字式输入: DI 16x DC 24V
  - 数字式输出: D0 16x DC 24V/0.5A

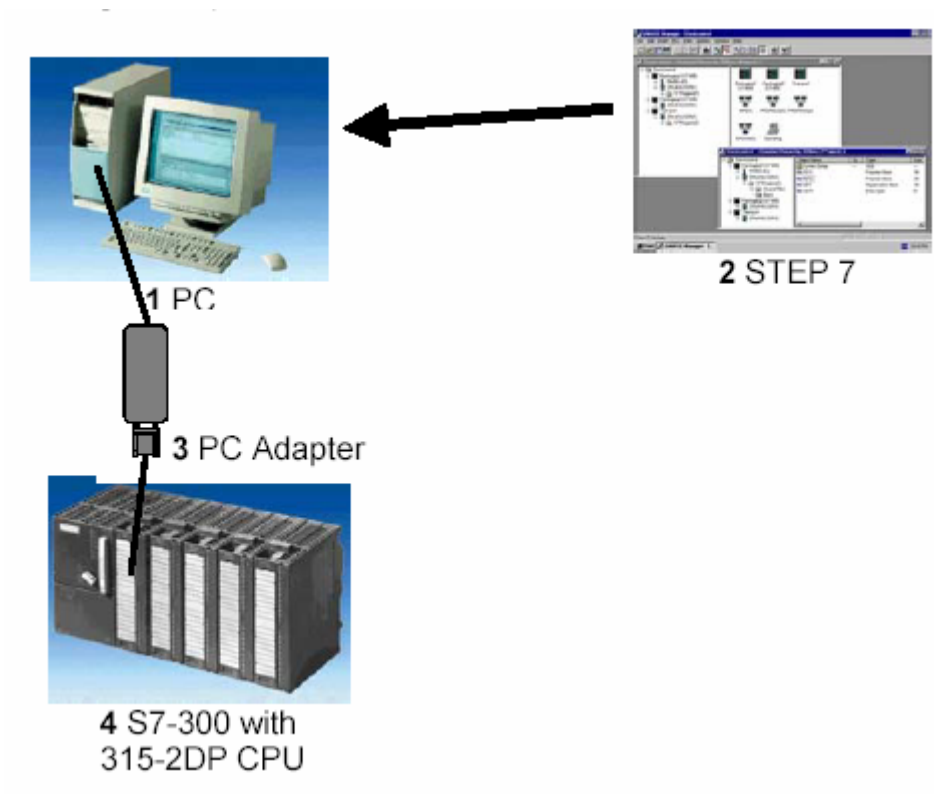

i

#### 2. CPU 315-2DP使用的注意事项

CPU 315-2DP 是集成了 PROFIBUS-DP 接口的 CPU。CPU 315-2DP 可以使用以下 PROFIBUS 协议文件。

- 遵守 EN 50170 的主站 DP 接口。

- 遵守 EN 50170 的从站 DP 接口。

PROFIBUS-DP 是一个用于和辅助外围设备或现场设备连接的协议,这个协议的响应时间很短。CPU 还可以实现更进一步的功能,即将输入输出模块的地址参数化,这样就可以通过改变参数来设置输入输出模块的地址。

符合下列技术参数的项目程序,其执行效率将足以满足培训之用。

- 16k statements. 48k 的工作空间 80k 的 build space
- 1024 Byte DI/DO
- 128 Byte AI/AO
- 每执行 1000 条指令需要 0.3 .ms
- 64个计数器
- 128个定时器
- 2048 位存储器

#### 3. 如何生成CPU 315-2DP的硬件组态

**1** 在 STEP7 中我们用 SIMATIC Manager 来进行文件管理。这里的样例程序段只需要 双击就可以被拷贝或是调用,以使用其它工具完成进一步的编程工作。操作符合常 见的 Windows 95/98/2000/ME/NET 的操作标准。

在文件夹 SIMATIC 300 station and CPU 中,说明了 PLC 的硬件结构。因此,我们可以具体了解到每一个项目所包含的硬件设备。

在 STEP7 中,每一个项目都有一个确定的结构。程序被储存在以下的目录中:

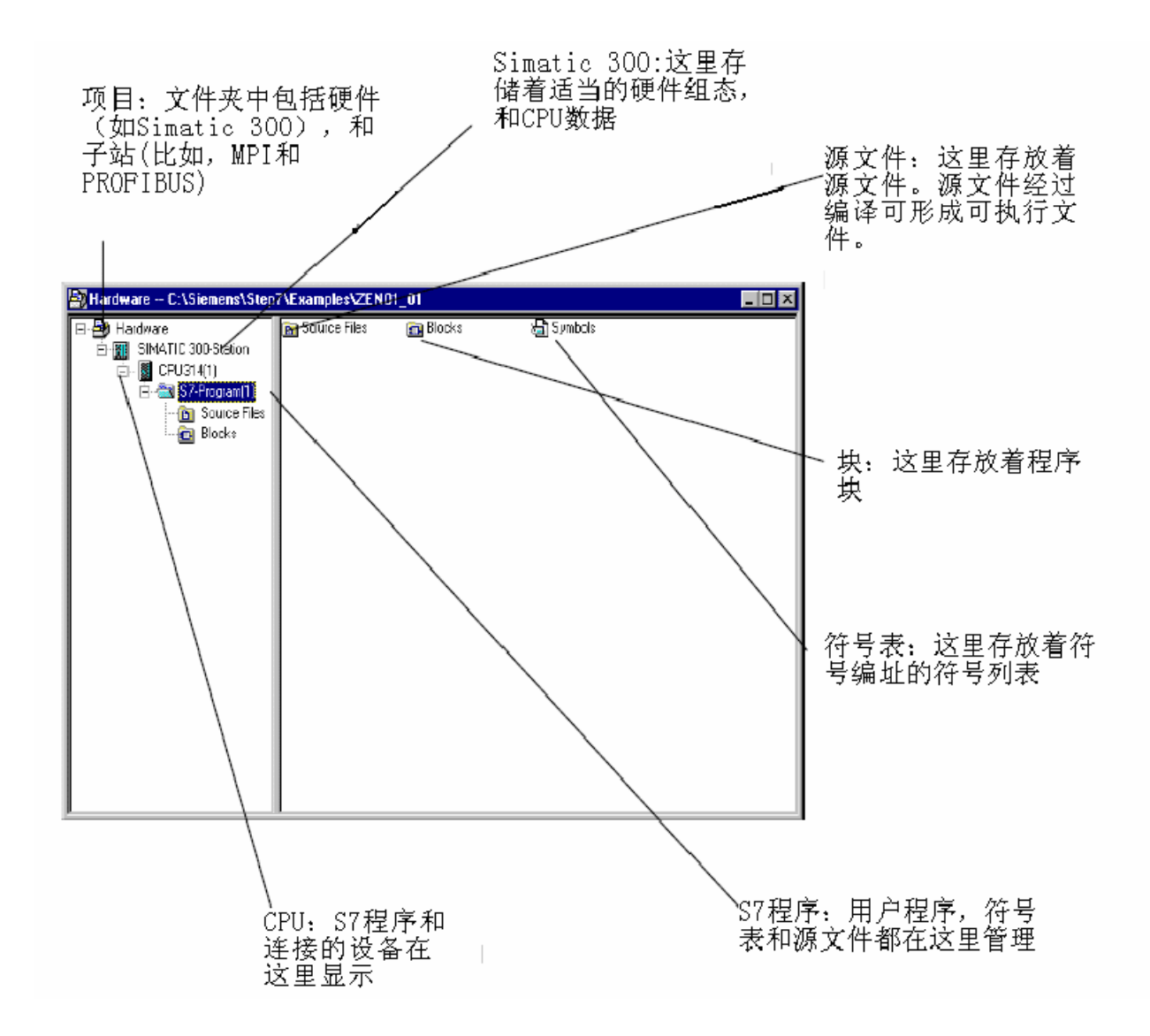

i

这里举了一个 CPU 315-2DP 组态的例子,还应该再设置时钟存储器,调整输入输出模块的地址。

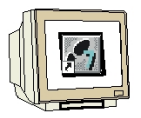

用户可以按照下列步骤操作,来生成一个项目文件,并编写程序。

 STEP7中的主要工具是 SIMATIC Manager,可以通过双击以下图标来打开。 (→SIMATIC Manager)

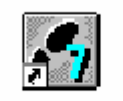

SIMATIC Manager

2. STEP7的程序是在项目文件中管理的。每一个项目文件通过点击File菜单中的 New选项来产生。(→ File→ New)

| SIMATIC Manager                                               |        |
|---------------------------------------------------------------|--------|
| Ele PLC View Options Window Help                              |        |
| New                                                           | Cul+N  |
| New Project Wigard                                            | CM-0   |
| Open Version 1 Project                                        | CUHD   |
| 27W                                                           |        |
| by memory card<br>Mamory Card File                            | ;      |
| a h                                                           |        |
| Determine                                                     |        |
| Manage                                                        |        |
|                                                               |        |
| Betrieve                                                      |        |
| - TONDES.                                                     |        |
| rage retr                                                     |        |
| Print Setup                                                   |        |
| 1. darb m. Project I. v. P.\Sjemenz\Sten7\Execute v\Zen01.03  |        |
| 2 Hardware (Project) - C\Siemens\Step7\Examples\Zen01_01      |        |
| 3 PROJECT-PROFIBUS (Project) ~ C:\Siamens\Step7\Examples\axpb |        |
| <u> ≰ Accessible Nodes</u>                                    |        |
| Exi                                                           | Alt+F4 |
|                                                               |        |
|                                                               |        |
|                                                               |        |
|                                                               |        |
|                                                               |        |
|                                                               |        |
|                                                               |        |
|                                                               |        |
|                                                               |        |
|                                                               |        |
|                                                               |        |
|                                                               |        |
| Ereates a new project or a new library.                       |        |

| 3. | 将项目命名为 315_2DPCPU。 (→3152_DPCPU→ OK)                                                    |
|----|-----------------------------------------------------------------------------------------|
|    | User projects Libraries<br>Name Storage path<br>startup C:\Siemens\Step7\S7proj\startup |
|    | Name:       Iype:         315_2DPCPU       Project         Storage location (path):     |
|    | OK Cancel Help                                                                          |

4. 载入站点 SIMATIC 300-Station。(→ Insert → Station → SIMATIC 300-Station)

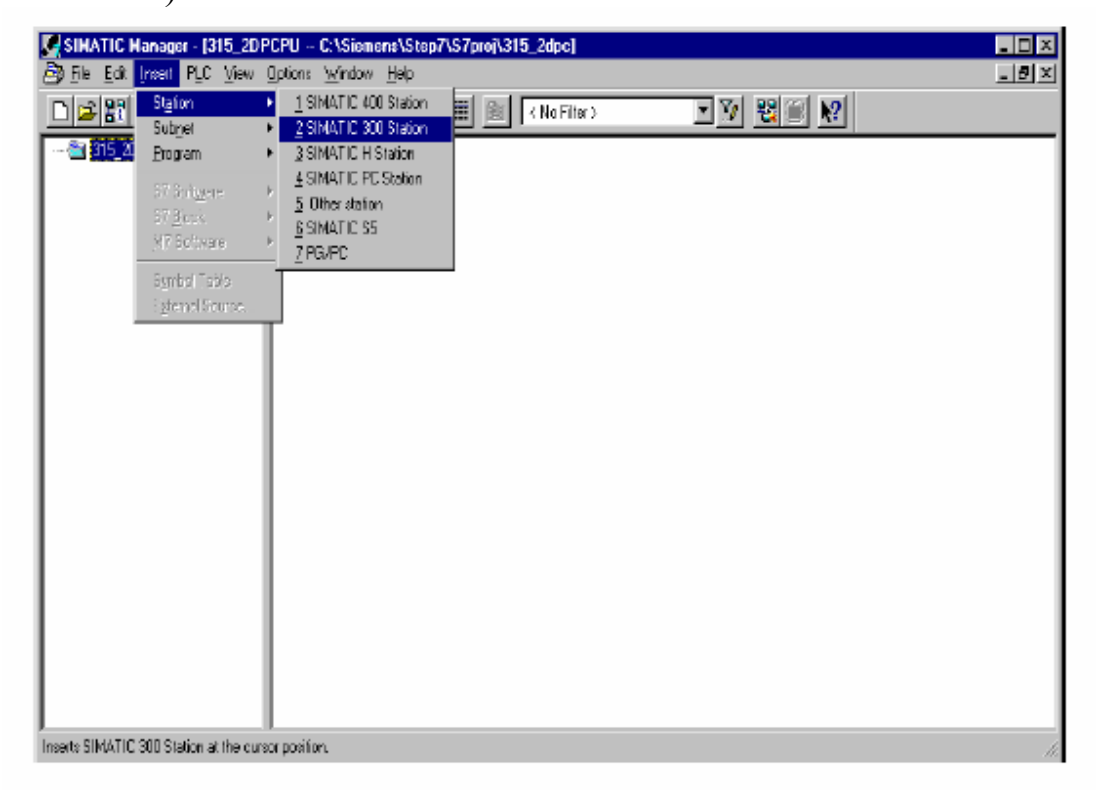

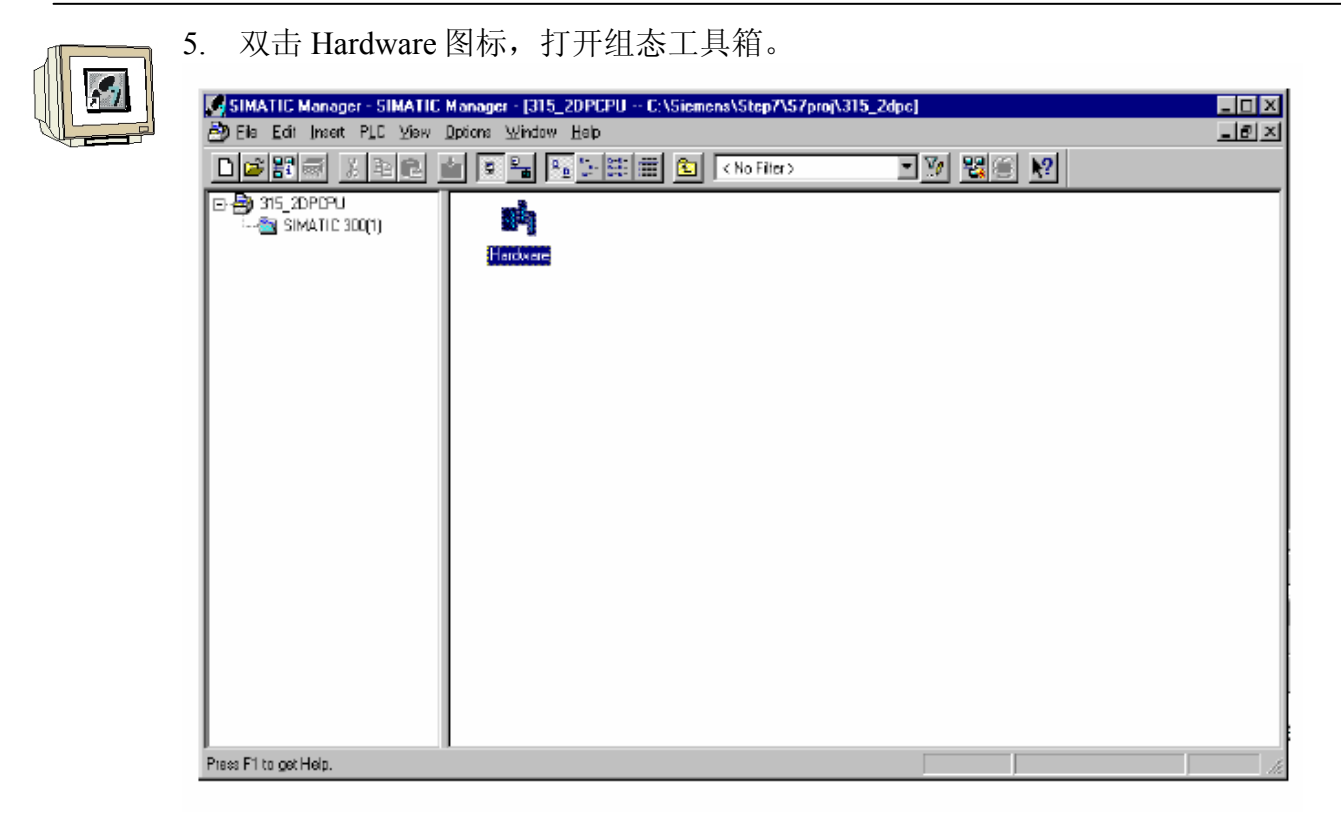

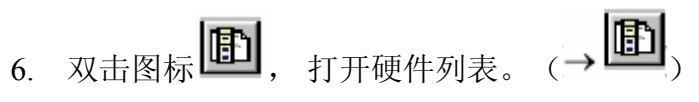

硬件组态内容分成以下的模块-PROFIBUS-DP,SIMATIC 300,SIMATIC 400 和 SIMATIC PC Based Control。搭建一个项目所需的所有模块,数据块和接口都显示 在这里。

| By HW Config - SIMATIC 300(1)                       |                                                                                                    |
|-----------------------------------------------------|----------------------------------------------------------------------------------------------------|
| Station Edit Inseit PLC Yew Options Window Help     |                                                                                                    |
|                                                     |                                                                                                    |
| 🖳 SIMATIC 300(1) (Configuration) 315_2DPCPU Catalog | Hardware Catalog 🛛 🗶                                                                                                    |
|                                                     | Profile Standard 💌                                                                                                    |
| ▼<br>■ SIMATIC 300(1)                               | PROFIBUS DP     PROFIBUS PA     PROFIBUS PA     SIMATIC 300     SIMATIC 400     SIMATIC PC Based Control 300/400     SIMATIC PC Station |
| Steckplatz Bezeichnung                              |                                                                                                    |
|                                                     | PROFIBUS-DP slaves for SIMATIC S7,<br>M7, and C7 [defibuted rack]                                                                       |
| Displays catalog (on/off).                          |                                                                                                    |

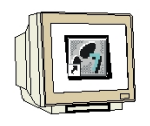

7. 双击SIMATIC菜单下的Rail。(→ SIMATIC 300 → RACK-300 → Rail )

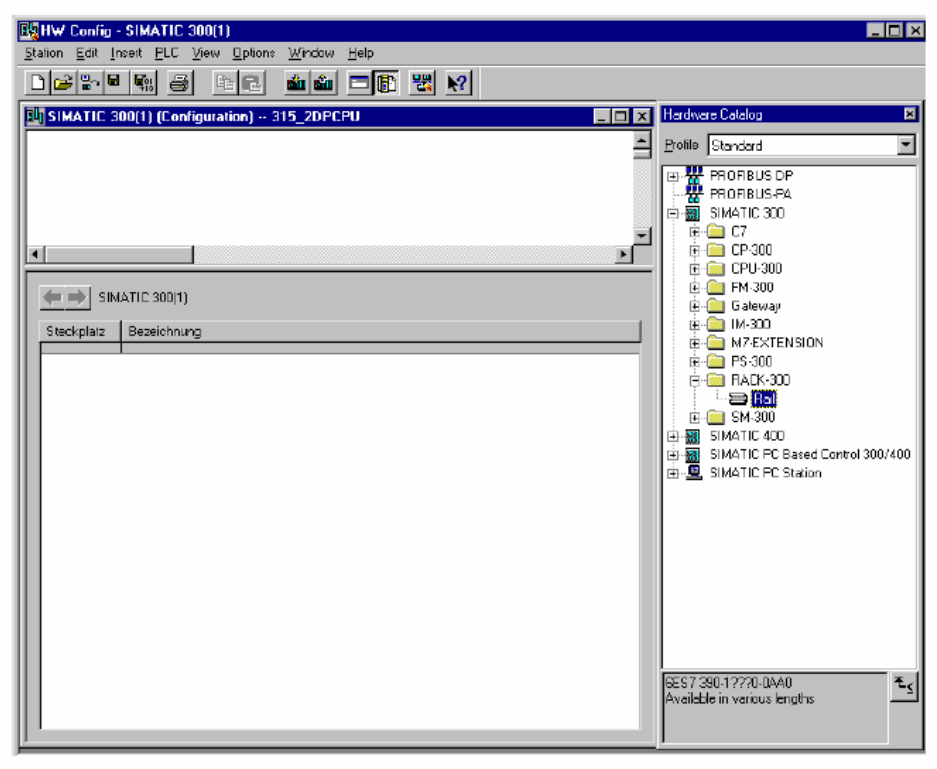

之后,RACK0结构的组态模板就自动生成了。

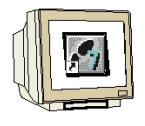

8. 现在,样例 rack 中的所有模块都可以从硬件列表中选中,并插入组态模板。用 户必须点击选中想要添加模块的图标,按住鼠标,拖动到组态模板中。我们从 添加电源模块 PS 307 2A 开始。

| B <mark>BHW Config - SIMATIC 300(1)</mark><br>Steton Edt Inset ELC Vew Options Window Help<br>마글 응고 또 당하는 중에 같이 다 한 것을 받았는                                                                                                    | _ <b>_</b>   ×                                                                                                    |
|----------------------------------------------------------------------------------------------------|----------------------------------------------------------------------------------------------------|
| Image: Image: | Hardware Catalog       Image: Catalog         Encite       Standard         Image: Catalog       Image: Catalog         Image: FROFIBUS: PA       Image: Catalog         Image: FROFIBUS: PA       Image: Catalog         Image: Catalog       Image: Catalog         Image: Catalog       Image: Catal |
| Insertion possible                                                                                                    | Cha //                                                                                                    |

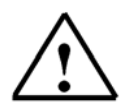

**注意**:按照上述步骤操作时,如果你的硬件和上面显示的不同,你也必须从列 表中选中适当的模块,将他们插入到导轨中。每个模块的订货号,显示 在列表的页脚方框内。

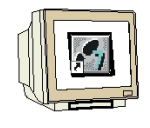

 9. 下一步,我们拖动CPU 315-2DP到列表中第二位置,这样就可以读取CPU的 订货号和版本号了。(→ SIMATIC 300 → CPU-300 → CPU 315-2DP → 6ES7 315-2AF03-0AB0 → V1.1)

| HW Config - SIMATIC 300(1)                                                                                                    |                                                                                                    |
|----------------------------------------------------------------------------------------------------|----------------------------------------------------------------------------------------------------|
| Station Edit [nsert PLC ⊻iew ⊡ptions ∖window Help                                                                                                    |                                                                                                    |
|                                                                                                    |                                                                                                    |
| SIMATIC 300(1) (Configuration) 315_2DPCPU                                                                                                    | Herdware Datalog                                                                                                    |
| Image: Control of the state of the state of the stat | Polie       Standad         CFU-300       Image: CFU 312 IPM         CFU 312 C       CFU 312 C         CFU 312 C       Image: CFU 313 C         CFU 313 C       CFU 313 C         CFU 313 C       CFU 313 C         CFU 313 C       CFU 313 C         CFU 313 C       CFU 314 IPM         CFU 314 C       CFU 314 C         CFU 315 C       CFU 315 C         CFU 315 C       CFU 315 C         CFU 315 C       CFU 315 C         CFU 315 C       CFU 315 C         CFU 315 C       CFU 315 C         CFU 315 C       CFU 315 C         CFU 315 C       CFU 315 C         CFU 315 C       CFU 315 C         CFU 316 C       CFU 316 C         CFU 316 C       CFU 316 C         CFU 316 C       CFU 316 C         CFU 316 C       CFU 316 C         CFU 316 C       CFU 316 C         CFU 316 C       CFU 316 C         CFU 316 C       CFU 316 C         CFU 316 C       CFU 316 C         CFU 316 C       CFU 316 C         CFU 316 C       CFU 316 C         CFU 316 C       CFU 316 C         CFU 316 C       CFU 316 C         CFU |
| ress Fitoget Help.                                                                                                    |                                                                                                    |

10.可以在下面的对话框中调整集成PROFIBUS接口,由于我们在这里不对其进行 调整,所以直接点击 OK。(→ OK )

| Bellew Config - SIMATIC 300(1)<br>Station Ecil: Inset ELC View Options Window Help | -DX                                 |
|------------------------------------------------------------------------------------|-------------------------------------|
|                                                                                    |                                     |
| SIMATIC 300(1) (Configuration) 315_20 PCPU                                         | Hardware Catalog                    |
|                                                                                    | Profile Standard                    |
|                                                                                    | E-CPU-300                           |
| 3 Properties - PROFIBUS interface: DP (80/S2.1)                                    | 20                                  |
| General Patemeters                                                                 | ac                                  |
|                                                                                    | 130-2 DP<br>130-2 PIP               |
|                                                                                    | 14<br>14 IEM                        |
| 1 PS 307 2A                                                                        | 14C-2 DP                            |
| 2<br>3<br>Subret                                                                   | 15                                  |
| d                                                                                  | New 15-2 DP<br>57 315-24F00-0480    |
|                                                                                    | Properties                          |
|                                                                                    | Defete 57 315-24F03-0480            |
| <u>9</u><br>10                                                                     | VI.0                                |
|                                                                                    | V1.2<br>57 315-24F92-0480           |
|                                                                                    | 57 315-24F83-0480                   |
|                                                                                    | IG2DP                               |
|                                                                                    |                                     |
|                                                                                    |                                     |
|                                                                                    | 64 KB work memory: 0.3 ms/1000      |
|                                                                                    | DP master of DP slave); multi Ger 🖉 |
| Insertion possible                                                                 | Drg 🥢                               |

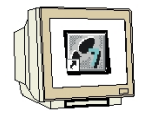

11. 下一步,我们拖动16输入的输入模块到列表中第四个位置。模块的订货号显示
 在第一格中。(→ SIMATIC 300 → SM300 → DI-300 → SM
 321DI16xDC24V)

| 14          | HW (                                          | Config - SIMATIC 300(1)                       |                                     |          |   |       |          |     |               |                               |                                   |
|-------------|-----------------------------------------------|-----------------------------------------------|-------------------------------------|----------|---|-------|----------|-----|---------------|-------------------------------|-----------------------------------|
| <u>5</u> ta | tion                                          | <u>E</u> dit Insert <u>P</u> LC ⊻iew <u>(</u> | Ωptions <u>W</u> indow <u>H</u> elp |          |   |       |          |     |               |                               |                                   |
| Ľ           | 1 😂                                           |                                               | E 🖦 🗆 🗗 '                           | <b>1</b> |   |       |          |     | _             |                               |                                   |
| <b>P</b>    | Ill SIMATIC 300(1) (Configuration) 315_2DPCPU |                                               |                                     |          |   |       |          |     | Hardware C    | atalog                        | ×                                 |
|             | որյե                                          | JR                                            |                                     |          |   |       |          | *   | Brofile Sta   | indard                        | ¥                                 |
| IIF         | 1                                             | 🔹 PS 307 2A                                   | 3                                   |          |   |       |          |     | 1             | h El añ                       |                                   |
| -           | 2                                             | 📓 CPU 315-2 DP                                | 1                                   |          |   |       |          |     | 📗 हे 🦢 💀      | 4-300                         |                                   |
| 111-        | XT                                            | I DP                                          |                                     |          |   |       |          |     | je - 🧰        | Al-300                        |                                   |
| 111-        | 3                                             |                                               | J                                   |          |   |       |          |     | E E           | AI/AO-300                     | J 💮                               |
| III-        | 4<br>5                                        |                                               |                                     |          |   |       |          |     |               | A0-300                        |                                   |
| 睛           | ľ –                                           |                                               |                                     |          |   |       |          | I I |               | рыкасо<br>🗟 I SM 32           | 4 DI 164 24 VOC :                 |
| IH          | -                                             |                                               |                                     |          |   |       |          |     |               | - SM 32                       | 1 DI 16x 48-125/D                 |
|             | <b>(</b> )                                    | ♦ I IOI UR                                    |                                     |          |   |       |          |     |               | - 🚺 SM 32                     | 1 DI16xAC120/23                   |
| 11 :        |                                               |                                               |                                     |          |   |       |          |     |               | 🚦 SM 32                       | /1 DI16xAC120V                    |
| Ш.          | Slot                                          | Module                                        | Drder number                        | Firmware | М | 1     | Q        | G   |               | 🔰 SM 32                       | 1 DI 16xAC120V                    |
|             | 1                                             | PS 307 2A                                     | 6ES7 307-1BAD0-0AA0                 |          | - |       |          | _   |               | SM 32                         | 1 DI16xDC/24V                     |
|             | Z                                             | CPU 315-2 DP                                  | 6ES7 315-2AF03-0AB0                 | V1.1     | 2 | 1/777 |          |     |               |                               |                                   |
|             | 2                                             | 1 UP                                          |                                     |          | + | nus   |          |     |               | - 8 SM 32                     |                                   |
|             | 4                                             | DI16vDC24V                                    | 6ES7 321-78H8D-0480                 |          |   | 0.1   |          |     |               | - SM 32                       | 1 DI16xDC24V                      |
|             | 5                                             | C. C. C. C. C. C. C. C. C. C. C. C. C. C      | 0201 021101000000                   |          |   | W     |          |     |               | - 🚺 SM 32                     | 1 DI 16xDC24V                     |
|             | 6                                             |                                               |                                     |          |   |       |          |     |               | 🚦 SM 32                       | /1 DI16xDC24V                     |
|             | 7                                             |                                               |                                     |          |   |       |          |     |               | 🔋 SM 32                       | 1 DI326AC120V                     |
|             | 8                                             |                                               |                                     |          |   |       |          |     |               | 🚦 SM 32                       | 1 DI 32xDC24V                     |
|             | 9                                             |                                               |                                     |          |   |       |          |     |               | 🚦 SM 32                       | 1 DI326DC24V                      |
|             | 10                                            |                                               |                                     |          | + |       | <u> </u> |     |               | - SM 32                       | 1 ULAXNAMUH, ES<br>M DURACH101220 |
|             |                                               |                                               |                                     |          |   |       |          |     |               | - SM 37                       |                                   |
|             |                                               |                                               |                                     |          |   |       |          |     |               | - I GM 32                     |                                   |
|             |                                               |                                               |                                     |          |   |       |          |     |               | 🚺 SM 32                       | 1 DI8xAC230Y                      |
|             |                                               |                                               |                                     |          |   |       |          |     |               |                               |                                   |
|             |                                               |                                               |                                     |          |   |       |          |     | 6ES7 321-7    | BH80-0480                     | ٤.                                |
|             |                                               |                                               |                                     |          |   |       |          |     | Digital input | module DI 1                   | Ex24 VDE, with 🚞                  |
|             |                                               |                                               |                                     |          |   |       |          |     | hardware a    | nd diagnostic<br>resignmental | s interrupts.<br>Leonalitions     |
| <u> </u>    |                                               |                                               |                                     |          |   |       |          |     |               |                               | CONTRACTS.                        |
| Inse        | ation p                                       | eldeso                                        |                                     |          |   |       |          |     | Ĺ             |                               | Chg //                            |

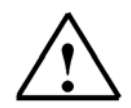

**注意**:列表中的第三个位置一般都为连接模块预留。模块的订货号显示在右下 角的小窗口中。

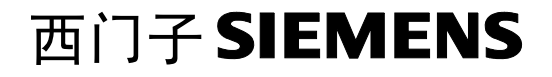

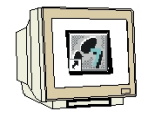

 12. 下一步,我们拖动16输出的输出模块到列表中的第五位置。模块的订货号显示 在第一格中。 (→ SIMATIC 300 → SM300 → DO-300 → SM 322 DO16xDC24V/0.5A)

| Ste      | HW I<br>dion  | Config<br>Edit | ; - SIMATIC 300(1)<br>Inset PLC View 0 | lotions Window Heb                  |          |   |      |     |   |                                                                                          | _1                                                                      |            |
|----------|---------------|----------------|----------------------------------------|-------------------------------------|----------|---|------|-----|---|------------------------------------------------------------------------------------------|-------------------------------------------------------------------------|------------|
|          | 1 🖻           |                |                                        |                                     | 88 M     |   |      |     |   |                                                                                          |                                                                         |            |
|          | SIM           | ATIC           | 300(1) (Configuratio                   | n) 315_2DPCPU                       |          |   |      | -   |   | Hardware Catalog                                                                         |                                                                         | ×          |
|          | (0) I         | UR             | 20.007.0                               |                                     |          |   |      |     |   | Profile Standard                                                                         |                                                                         | •          |
|          | 2<br><u> </u> |                | DI16-DC24/                             | ]                                   |          |   |      |     |   | D0-300<br>                                                                               | x=1.20770.5A<br>x=1.20770.5A<br>x=1.20772307717<br>x=1.20772307717      | •<br>A     |
|          |               |                | ) UR                                   | -<br>                               | 1.5      | 1 |      |     |   |                                                                                          | )C24V/0.5A<br>)C24V/0.5A<br>Rel. AC120V<br>Rel. AC120V/230<br>AC120V/1A | DV         |
| Ш.       | Slot          |                | Module<br>9 307 24                     | Order number<br>CEST 207.18400.0440 | Firmware | M | 1    | Q   | C | 🚺 5M 322 DO32xI                                                                          | )C24V/0.5A                                                              |            |
|          | 2             |                | 5 307 24<br>PH 315.2 DP                | 6ES7 315-26E03-06R0                 | V1 1     | 2 |      |     |   | 📓 5M 322 DO4xD                                                                           | C15V/20mA, Ex                                                           |            |
|          | 22            |                | 10 515-2 D1                            | 0237 313-241 03-0400                | • 1.1    | - | 1022 | -   |   | 5M 322 D04xD                                                                             | C24V/10mA, Ex                                                           |            |
|          | 3             |                | ,                                      |                                     |          | + | 1020 |     |   | 5M 322 D08xAI                                                                            | 120/230V/1A                                                             |            |
| 18       | <u>-</u>      | Вп             | 116x0 C24V                             | 6E57 321-78H8D-0480                 |          | + | 0.1  |     |   | 5M 322 DU8x41                                                                            | .120/230V/2A                                                            |            |
|          | 5             | D              | 016x0C24V/0.54                         | 6ES7 322-18H81-0660                 |          |   |      | 4.5 |   | 5M 322 D08X4I                                                                            | .230V72A                                                                |            |
|          | 6             |                |                                        |                                     |          |   |      |     |   | 5M 322 D08%A                                                                             | JZ30V72A                                                                |            |
|          | 7             |                |                                        |                                     |          | + |      |     |   | 5M 322008X0                                                                              | 229V/UCA                                                                |            |
|          | 8             |                |                                        |                                     |          | - |      |     |   | 5M 322 D00xD                                                                             |                                                                         |            |
|          | 9             |                |                                        |                                     |          |   |      |     |   |                                                                                          | 247724                                                                  |            |
|          | 10            |                |                                        |                                     |          |   |      |     |   |                                                                                          | 22977295<br>140.105372154                                               |            |
|          | 11            |                |                                        |                                     |          |   |      |     |   | 5M 322 0 08X0                                                                            | 240120V11.0A<br>EL AE 230M                                              |            |
|          |               |                |                                        |                                     |          |   |      |     |   | 5 M 322 D0881<br>5 M 322 D0886<br>5 M 322 D0886<br>5 M 322 D0886                         | H AC230V<br>H AC230V<br>H AC230V<br>H AC230V/BA                         |            |
| <br>Pre: | cs F11        | lo get h       | Heip.                                  |                                     |          |   |      |     |   | DES7 322-18H31-04A0<br>Digital output module DO<br>A. grouping 8, extended<br>conditions | 16 24 V 7 0.5<br>environmental                                          | ≞ <u>≺</u> |

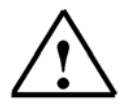

注意:模块的订货号显示在右下角的小窗口中。

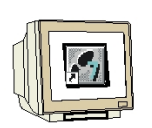

13.一些模块的属性可以在这里改变。

 $(\rightarrow \text{Right click CPU 315-2DP module} \rightarrow \text{insert\_object properties} \rightarrow \text{OK})$ 

所有的 CPU 都可以设定时钟存储器。比如,将时钟存储器的内存地址设为
 MB100 (→Cycle/Clock memory → Clock memory → Memory byte 100)

| HW Config - SIMATIC 300(1)                                                                                                    |                                                                                                    |
|----------------------------------------------------------------------------------------------------|----------------------------------------------------------------------------------------------------|
| Station For Insett Fill Mew Dollows Window Help                                                                                                    |                                                                                                    |
|                                                                                                    |                                                                                                    |
| By SIMATIC 300(1) (Configuration) 315_2DPCPU                                                                                                    | ×                                                                                                    |
| C) UR     Properties - CPU 315-2 DP - (R0/S2)                                                                                                    | -                                                                                                    |
| 1       PS 307 2/s         2       Steru 315         3       Cyclic Interrupt       Diagnostics/Clock       Protestion       Communication         3       Cyclic Interrupt       Diagnostics/Clock       Protestion       Communication         4       DI16xDC2/       Cycle       Referitive Memory       Interrupt         4       DI16xDC2/       Cycle       Image: Diagnostics/Clock       Memory       Referitive Memory       Interrupt         4       DI16xDC2/       Cycle       Image: Diagnostics/Clock       Memory       Referitive Memory       Interrupt         5       DD16xDC2/       Scen Cycle Meritoing Time (ms):       150       Nigmum Scen Cycle Image       Image: Diagnostics/Clock       Image: Diagnostics/Clock       Image: Di | I6xAC120//0.5A           16xAC120//0.5A           16xAC120//0.5A           16xAC120//0.5A           16xAC120//0.5A           16xAC120//230//1A           16xDC24//0.5A           16xDC24//0.5A           16xDC24//0.5A           16xDC24//0.5A           16xDC24//0.5A           16xPC24//0.5A           16xPC24//0.5A           16xPC24//0.5A           5DC24//0.5A           5DC24//0.5A           SADC24//0.5A           SADC24//0.5A           SAC120//1A           5AC230//2A           SAC230//2A           SAC2200//2A           SADC24//0.5A           5DC24//0.5A           5DC24//0.5A           5DC24//2A           5DC24//2A           5DC24//2A           5DC24//2A           5DC24//2A           5DC24//2A           5DC24//2A           5DC24//2A           5DC24//2A           5DC24//2A           5DC24//2A           5DC24//2A           5DC48-1250//3A           5Fiel, AC230/           5Fiel, AC230/           5Fiel, AC230/           5Fiel, AC230/ |
| riess r i to get nep.                                                                                                    | Lhg //                                                                                                    |

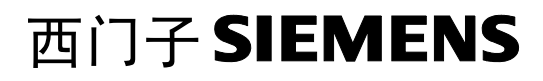

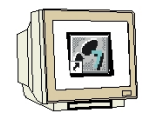

14. 输入输出模块的地址只有通过S7-300CPU的集成PROFIBUS接口才能改变。 双击相应的模块图标,可以在'Addresses'寄存器中调整输入输出模块的地址。在每一个项目中都应当注意这些地址(否则自动设置的默认地址将影响列表中的选项组合)。( $\rightarrow$  DO 16xDC24V/0.5A  $\rightarrow$ Addresses  $\rightarrow$ uncheck System selection  $\rightarrow 0 \rightarrow$  OK)

| R HW Config - SIMATIC 300(1)                                                                                                    | _ <b>_</b> X                 |
|----------------------------------------------------------------------------------------------------|------------------------------|
| <u>S</u> tation <u>E</u> dit Insert <u>PLC View Options Window H</u> elp                                                                                                    |                              |
|                                                                                                    |                              |
| SIMATIC 300(1) (Configuration) 315_20PCPU                                                                                                    | Eatalog 🔳                    |
| Digital Contraction of the second second sec |                              |
| 1 F PS 307 24 Properties - DD16xDC24V/0.5A - (R0/S5)                                                                                                    |                              |
| 2 CPU 315- General Addresses                                                                                                    | 16xDC24Y/0.5A                |
|                                                                                                    | 16xRel. AC120V               |
| 4 DI16xDC24                                                                                                    | 16xRd. AC120V/230            |
| 5 B D016xDC2 Start 0 Plocess image:                                                                                                    | 32xAL120Y/TA                 |
|                                                                                                    | 32XDC24470.0A                |
|                                                                                                    | 4xDC24V/10mA_Ex              |
| 🛑 🛑 (0) UR 📄 System selection                                                                                                    | 8xAC120/230V/1A              |
|                                                                                                    | 8xAC120/230V/2A              |
| Sioi B Module                                                                                                    | 8xAC230V/2A                  |
|                                                                                                    | 8xAC230V/2A                  |
|                                                                                                    | 8xDC24V/0,5A                 |
|                                                                                                    | 8xDC24V/0.5A                 |
|                                                                                                    | 8xDC24V/2A                   |
|                                                                                                    | 8xDC24Y/2A                   |
|                                                                                                    | 8xDC48-125V71.54             |
|                                                                                                    | SXREL ALZ30V                 |
| 8                                                                                                    |                              |
| 9                                                                                                    | 8×B=LAC230V                  |
| 10                                                                                                    | 8xBel AC230V/8A              |
|                                                                                                    |                              |
|                                                                                                    | ab [bird] 300,400            |
|                                                                                                    |                              |
|                                                                                                    |                              |
| 6E S7 32                                                                                                    | 2-18H81-0440 E               |
| Digital cu                                                                                                    | tput module D015 24 V / 0.5  |
| A, groupi                                                                                                    | ng 8, extended environmental |
| j condition                                                                                                    | x                            |
| Press F1 to get Help.                                                                                                    | Chg //                       |

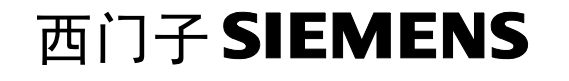

| 15. 通过点击 🕠                                                                                                    | 和 <b>國</b> 图标,硬作<br>CPU的开关必须                                                             | 牛组态模<br>置于STC     | 板可以<br>DP状态             | 保存,<br>!(→ | 传送,下载到PLC<br>□ 🖫 → 🕋 )                                                                                                    | 宁中。                                                    |
|----------------------------------------------------------------------------------------------------|------------------------------------------------------------------------------------------|-------------------|-------------------------|------------|----------------------------------------------------------------------------------------------------|--------------------------------------------------------|
| HW Config - SIMATIC 300(1)<br>Station Edi Jrset ELC View<br>C C P P P P P P P P<br>SIMATIC 300(1) (Configura<br>D UR<br>1 FS 3072A                                                                                                    | )<br>Option: Window Heb<br>ER <b>M M F</b>                                               | <u>백</u> <u>N</u> |                         |            | Erolie Standard<br>- SM 322 D 016xDC24V/0.5v<br>- SM 322 D 016xDC24V/0.5v                                                                                                    | ×                                                      |
| 2 (3) CPU 315-2 DP<br><u>X2</u> ∂ <i>P</i><br>3<br>4 DD5+DC24V<br>5 DD16+DC24V/0.5A<br>■<br>10) UR<br>Stot ■ Maduk                                                                                                    |                                                                                          | Firmware          | M LL LI                 | <u> </u>   | <ul> <li>SM 322 D016xDC24V/0.5/</li> <li>SM 322 D016xReL AC120</li> <li>SM 322 D016xReL AC120</li> <li>SM 322 D032xAC120V/1A</li> <li>SM 322 D032xDC24V/0.5/</li> <li>SM 322 D03xDC24V/10m/</li> <li>SM 322 D04xDC15V/20m/</li> <li>SM 322 D04xDC12V/210m/</li> <li>SM 322 D08xAC120/230/</li> <li>SM 322 D08xAC120/230/</li> <li>SM 322 D08xAC120/230/</li> <li>SM 322 D08xAC120/230/</li> <li>SM 322 D08xAC120/230/</li> <li>SM 322 D08xAC120/230/</li> </ul> | 4<br>)<br>//2304<br>4<br>4. Ен<br>4. Ен<br>/1А<br>//24 |
| 1         1         1         1         1         1         1         1         1         1         1         1         1         1         1         1         1         1         1         1         1         1         1         1         1         1         1         1         1         1         1         1         1         1         1         1         1         1         1         1         1         1         1         1         1         1         1         1         1         1         1         1         1         1         1         1         1         1         1         1         1         1         1         1         1         1         1         1         1         1         1         1         1         1         1         1         1         1         1         1         1         1         1         1         1         1         1         1         1         1         1         1         1         1         1         1         1         1         1         1         1         1         1         1         1         1         1 | 6ES7 307-18A00-0A40<br>6ES7 315-2AF03-0A80<br>6ES7 321-79H90-0A80<br>6ES7 322-19H90-0A80 | V1.1              | 2<br>2<br>2<br>01<br>01 |            | SM 322 0.084/2307/24<br>SM 322 0.084/2307/24<br>SM 322 0.084/2307/24<br>SM 322 0.084/2247/05A<br>SM 322 0.084/2247/2A<br>SM 322 0.084/2247/2A<br>SM 322 0.084/2247/2A<br>SM 322 0.084/2247/2A<br>SM 322 0.084/2247/2A<br>SM 322 0.084/247/2A                                                                                                    | 1.54                                                   |
|                                                                                                    |                                                                                          |                   |                         |            | SM 322 D08/Rel. AC230/<br>SM 322 D08/Rel. AC230/<br>SM 322 D08/Rel. AC230/<br>Special 300<br>ATIC 400<br>ATIC PC Based Control 300/400<br>ATIC PC Station                                                                                                    | /84<br>/84                                             |
| Press F1 to get Help.                                                                                                    |                                                                                          |                   |                         |            | EES7 322/18/181-0040<br>Digital output module DD15 24 V / 1<br>A, grouping 8, extended environmen<br>conditions                                                                                                    | tal                                                    |

#### 4. STEP7 程序的编写

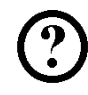

i

例子中的程序使用语句表(STL)编写的,只有两句,可以用调试工具调试。在这个程序中,存在 MB100 中的时钟存储器频率值将作为数据输出。

语句表: MB100 clock clock memory byte QB0 QB ouput display

时钟存储器中的每一位都需设定一个周期/频率值。以下的设定就是适用的:

| 位  | 7   | 6      | 5 | 4     | 3   | 2   | 1    | 0    |
|----|-----|--------|---|-------|-----|-----|------|------|
| 周期 | 2   | 1.6    | 1 | 0.8   | 0.5 | 0.4 | 0. 2 | 0. 1 |
| 频率 | 0.5 | 0. 625 | 1 | 1. 25 | 2   | 2.5 | 5    | 10   |

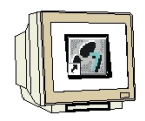

16. 在SIMATIC Manager中选中块文件夹。 (→SIMATIC Manager →Blocks)

| SIMATIC Manager - [315_2DP(   | CPU C:\Siemens\Step7\S7proj                 | 315_2dpc]         |         | - 🗆 ×        |
|-------------------------------|---------------------------------------------|-------------------|---------|--------------|
| 🖹 Ello Edit Insert PLC View 🖸 | <u>D</u> ptions <u>W</u> indow <u>H</u> elp |                   |         | <u>- 8 ×</u> |
| D 🔊 🎬 📰 😹 🖻 🖻 🖆               | <b>1 9 % % % % #</b> @                      | < No Filter > 💽 🏋 | 1 🖫 🖻 😢 |              |
| EI                            | System deta 081                             |                   |         |              |
| Precs F1 to get Help.         |                                             |                   |         | 1.           |

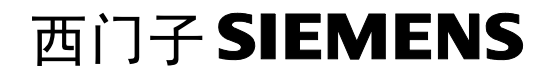

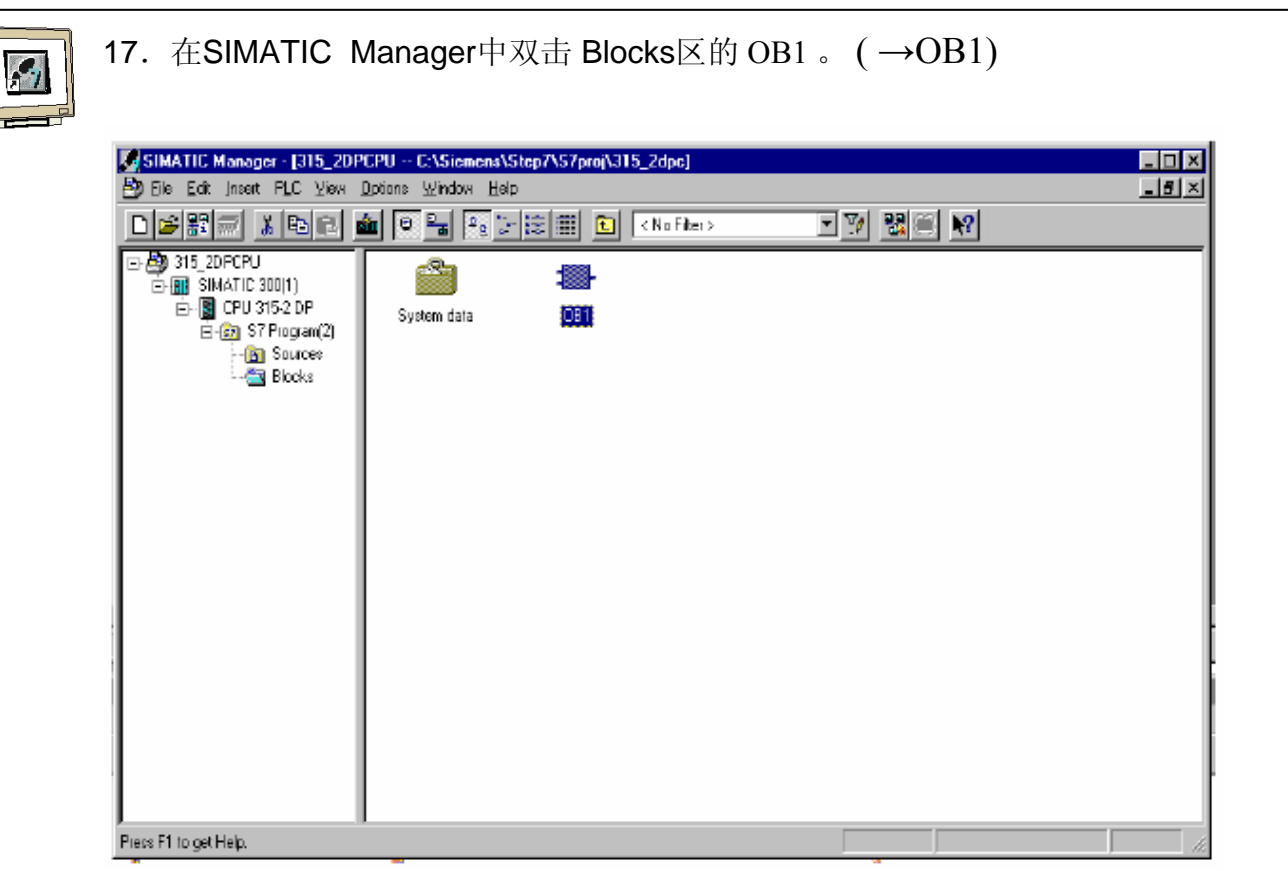

18. 点击 OK, 接受OB1的选项设置。 (→OK)

| Properties - Organisatio        | nsbaustein                                 |                     |          | X    |
|---------------------------------|--------------------------------------------|---------------------|----------|------|
| General - Part 1 General        | I - Part 2 Calls Attributes                |                     |          |      |
| <u>N</u> ame:                   | 081                                        |                     |          |      |
| <u>Symbolic Name:</u>           |                                            |                     |          |      |
| Symbol <u>C</u> omment:         |                                            |                     |          |      |
| Created in Language:            | STL                                        |                     |          |      |
| Project path:                   |                                            |                     |          |      |
| Storage location<br>of project: | C:\Siemens\Step7\S7proj\315_20             |                     |          |      |
|                                 | Code                                       | Interface           |          |      |
| Date created:<br>Last modified: | 15/08/2002 12:53:27<br>07/02/2001 03:03:43 | 15/02/1996 04:51:12 |          |      |
| C <u>o</u> mment:               | "Main Program Sweep (Cycle)"               |                     | <u> </u> |      |
|                                 |                                            |                     |          |      |
|                                 |                                            |                     | V        |      |
| OK                              |                                            |                     | Cancel   | Help |

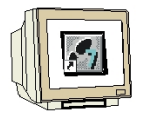

 编辑器配有 LAD (梯形图), STL (语句表), FBD (功能块) 三种编辑方式。 在程序块中按照相应的方式编辑程序。激活第一个 Network,并打开块OB1。 然后开始写STEP 7 程序。每一个独立的STEP7 程序都可以分成 若干 Network 。可以通过点击 图标来产生新的Network 。

 $\underline{\mathbb{A}}$ 

注意: 程序文档的内容和程序注释通过分隔符'//'来分开。

| 2010101018      |                                                                                                    | 50                                                                                                    |                                                                                                    |                                                           |
|-----------------|----------------------------------------------------------------------------------------------------|----------------------------------------------------------------------------------------------------|----------------------------------------------------------------------------------------------------|-----------------------------------------------------------|
| eclaration      | Name                                                                                                    | Type                                                                                                    | Initial value                                                                                                    | Compent.                                                  |
| cam             | OB1 EV CLASS                                                                                                   | EVIE                                                                                                    |                                                                                                    | Bita 0-3 - 1 (Coming event), Bita 4-7 - 1 (Event close 1) |
| ~~~~<br>rau     | OB1_SCAN 1                                                                                                    | EVTE                                                                                                    |                                                                                                    | 1 [Cold restert scan 1 of OB 1]. 3 (Scan 2-n of OB 1]     |
| eap             | OB1 PRIORITY                                                                                                   | BYTE                                                                                                    |                                                                                                    | 1 [Priority of 1 is lowest]                               |
| enp             | OB1_OB_NUMBR                                                                                                   | BYTE                                                                                                    |                                                                                                    | 1  Organization block 1, OB1)                             |
| emp             | OB1_RE5XRVED_1                                                                                                 | BYTE                                                                                                    |                                                                                                    | Reserved for system                                       |
| cap             | OB1_RESERVED_2                                                                                                 | BVTE                                                                                                    |                                                                                                    | Reserved for system                                       |
| enp             | OB1_PREV_CYCLE                                                                                                 | INT                                                                                                    |                                                                                                    | Cycle time of previous OBL scan (milliseconds)            |
| enp             | OB1_NIN_CYCLE                                                                                                  | INT                                                                                                    |                                                                                                    | Minimum cycle time of DB1 (milliseconds)                  |
| emp             | OB1_NAX_CYCLE                                                                                                  | INT                                                                                                    |                                                                                                    | Maximum cycle time of OB1 (milliseconds)                  |
| enp             | OB1_DATE_TIME                                                                                                  | DATE_AND_TIME                                                                                                    |                                                                                                    | Date and time OB1 started                                 |
|                 |                                                                                                    |                                                                                                    |                                                                                                    |                                                           |
| 12B 100<br>QB 0 |                                                                                                    | //load clock memory<br>//Transfer clock me                                                                                                    | y<br>emory into outp                                                                                                    | ar bir                                                    |
|                 |                                                                                                    |                                                                                                    |                                                                                                    |                                                           |
|                 |                                                                                                    |                                                                                                    |                                                                                                    |                                                           |
|                 | relation<br>ap<br>ap<br>ap<br>ap<br>ap<br>ap<br>ap<br>ap<br>ap<br>ap<br>ap<br>ck memory<br>: Clack giv<br>(2 0 | Production     Design       Pape     OB1_SY_ULASS       Pape     OB1_SY_ULASS       Pape     OB1_S | Product of the second second secon | Product of the sensory     Product of the sensory         |

#### 在 Network :

| L | MB 100 | //Line 1 |
|---|--------|----------|
| Т | QB 0   | //Line 2 |

Line1激活了时钟存储器,Line2将相应的频率数据传送到输出位上。这时,8位的输出将依据时钟存储器的不同频率而闪烁。

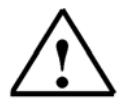

注意:输出的地址将因硬件组态的不同而不同。

#### 5. STEP-7 程序的调试

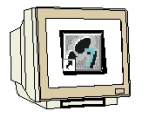

调试后的程序才能被PLC读取。作为例子,这里我们只调试 OB1。

19. 点击 将组织块存盘,并点击 和将程序下载至PLC,下载时,CPU开关 必须置于STOP状态。

| SLAD/STL/           | FBD - 081                     |                      |                                           |                      |                                                           |
|---------------------|-------------------------------|----------------------|-------------------------------------------|----------------------|-----------------------------------------------------------|
| Eile Edit (maa      | at P <u>L</u> C <u>D</u> abug | Yiew Options Window  | i <u>H</u> e¢p                            |                      |                                                           |
|                     |                               | 1월 19 29 1936        | n ie o ien                                | <u>∎</u> ≝ ⊞ /       |                                                           |
| ■ 081 31            | 5_2DPCPU\SI                   | MATIC 300[1]\CPU 315 | -2 DP                                     |                      |                                                           |
| Address             | Declaration                   | blame                | Type                                      | Initial value        | Cornent                                                   |
| 0.0                 | temp                          | OB1_EV_CLASS         | BYTE                                      |                      | Bits 0-3 = 1 (Coming event), Bits 4-7 = 1 (Event class 1) |
| 1.0                 | temp                          | 081_\$CAN_1          | BFTE                                      |                      | 1 (Cold restart scan 1 of 08 1), 3 (Scan 2-n of 08 1)     |
| 2.0                 | temp                          | OB1_FRIDRITY         | BYTE                                      |                      | 1 (Priority of 1 is lowest)                               |
| 3.0                 | tenp                          | OB1_OB_NUMBR         | BYTE                                      |                      | 1 (Organization block 1, OB1)                             |
| 4.0                 | temp                          | OB1_RESERVED_1       | BUIE                                      |                      | Reserved for system                                       |
| 5.0                 | temp                          | OB1_RESERVED_2       | BYTE                                      |                      | Reserved for system                                       |
| 6.0                 | temp                          | OB1_FREV_CYCLE       | INT                                       |                      | Cycle time of previous OB1 scan (milliseconds)            |
| 8.0                 | temp                          | OB1_MIN_CYCLE .      | INT                                       |                      | Minimum cycle time of OBL [milliseconds]                  |
| 10.0                | temp                          | OB1_MAX_CYCLE        | INT                                       |                      | Maximum cycle time of OB1 (milliseconds)                  |
| 12.0                | temp                          | OB1_DATE_TIME        | DATE_AND_TIME                             |                      | Date and time OB1 started                                 |
| Network<br>Consent: | l: Clock giv                  | en out of output bi  | t                                         |                      |                                                           |
| τ                   | 128 100<br>08 0               |                      | //Lead clock memory<br>//Transfer clock m | Y<br>emory into outy | ac bic                                                    |
|                     |                               |                      |                                           |                      |                                                           |

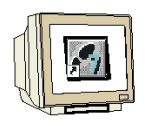

20. 将CPU开关置于 'RUN'状态,程序将被执行。执行之后,通过点击 可

以查看程序执行的状况。(→) 60 )

| LAD/STL/           | FBD - 0.81             |                                              |                                           |                        |                     |                |                      | _ O ×     |
|--------------------|------------------------|----------------------------------------------|-------------------------------------------|------------------------|---------------------|----------------|----------------------|-----------|
| e <u>E</u> dit jne | ert P <u>L</u> C Debug | i <u>Y</u> ieн <u>Options</u> <u>W</u> indow | <u>H</u> elp                              | -dual at               |                     |                |                      |           |
| 151                | <u>a e e</u>           | 3 <b>6</b> • • M                             |                                           |                        | -)삔ㄴ크크.             | ?              |                      |           |
| i OB1 31           | I5_20PCPU\SI           | MATIC 300(1)/CPU 315                         | -2 DP                                     |                        |                     |                |                      | _ 🗆 ×     |
| kktress            | Declaration            | lfane                                        | Туре                                      | Initial value          | Connent             |                |                      |           |
| 0.0                | тевр                   | 081_E7_CLASS                                 | BVTE                                      |                        | Bits D-3 = 1 (Comis | ng event , Bit | 5 4-7 - 1 (Event cla | 155 1)    |
| 1.0                | teap                   | 081_3038_1                                   | BYTE                                      |                        | 1  Cold restart sca | an 1 of 0B 1), | 3  5can 2-n of 0B 3  | 1)        |
| 2.0                | tenp                   | 081_PRIORITY                                 | BYTE                                      |                        | 1 (Priority of 1 is | s lowest       |                      |           |
| 3.0                | teap                   | NUMBR NOMER                                  | BVIE                                      |                        | 1  Degenication blo | och 1, UB1     |                      |           |
| 4.0                | tenp                   | 081_REXERVED_1                               | BYTE                                      |                        | Reserved for system | 1              |                      |           |
| 5.0                | тевр                   | 0B1_RESERVED_2                               | BVTE                                      |                        | Reserved for system | h              |                      |           |
| 6.0                | teap                   | 081_PREV_CYCLE                               | INT                                       |                        | Cycle time of previ | ious OB1 scan  | (milliseconds)       |           |
| 8.0                | тепр                   | OB1_MIN_CYCLE .                              | INT                                       |                        | Ninimm cycle tine   | of 081 (milli  | seconds)             |           |
| 10.0               | teap                   | 091_MAX_CYCLE                                | INT                                       |                        | Naminum cycle time  | of 081 (milli  | seconds)             |           |
| 12,0               | tenp                   | 081_DATE_TIME                                | DATE_AND_TIME                             |                        | Date and time OB1 : | started        |                      |           |
| Consent            | ;                      | en oue er outpue er                          |                                           |                        |                     |                |                      |           |
| T                  | 001 EN                 |                                              | //Load clock memory<br>//Transfer clock a | Y<br>Remory into outgo | it bit              |                |                      |           |
| e El ho cet i      | -tain                  |                                              |                                           |                        |                     | 0 other        | ábe Nalle3           | Inset Cur |